## **FUJ!FILM**

**INSTRUCTION MANUAL** 

# CREATIVE DUPLEX PRINTER CX3240

PRINTER DRIVER SOFTWARE (WINDOWS)

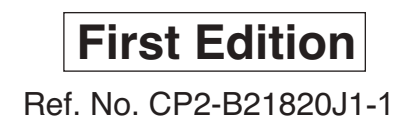

#### CONTENTS

| I. | System Requirements                | . 2 |
|----|------------------------------------|-----|
| 2. | Download or Insert CD for Launcher | . 2 |
| 3. | Print Driver Installation          | . 3 |
| 4. | Paper/Media Settings               | . 5 |

#### **1. System Requirements**

**1.1** This Printer Driver Software supports **Windows 7** (32-bit or 64-bit); **Windows 8** (32-bit or 64-bit); or **Windows 10** (32-bit or 64-bit) operating systems.

**1.2 Technical Notation:** Always attempt to batch orders to 50 pages or less, due to memory constraints within the printer. If **Hard Drive Full** error occurs, reduce batch size, or adjust file(s) size down.

**1.3 Printer Connection:** Connect the power cable, Ethernet or USB cable and **complete** the printer initial setup **prior** to installing the driver.

#### 2. Download or Insert CD for Launcher

2.1 Insert CD and browse to it, or the unzipped folder of the downloaded files.

2.2 Double click Launcher.

NOTE: If you get a Window permission prompt select Allow.

| Name                            | Date modified      | Туре               | Size   |
|---------------------------------|--------------------|--------------------|--------|
| Files Currently on the Disc (9) |                    |                    |        |
| Install                         | 2/17/2019 6:47 PM  | File folder        |        |
| Manuals                         | 2/17/2019 6:47 PM  | File folder        |        |
| Software                        | 2/17/2019 6:47 PM  | File folder        |        |
| AUTORUN                         | 10/22/2018 3:37 AM | Setup Information  | 1 KB   |
| FF6SUAL                         | 1/17/2019 7:13 AM  | Security Catalog   | 168 KB |
| FF6SUAL                         | 1/15/2019 2:15 AM  | Setup Information  | 8 KB   |
| 🖶 Launcher                      | 1/11/2019 3:02 AM  | Application        | 443 KB |
| Launcher.exe.manifest           | 10/22/2018 3:37 AM | MANIFEST File      | 2 KB   |
| Launcher                        | 10/25/2018 12:19   | Configuration sett | 1 KB   |

#### 3. Printer Driver Installation

3.1. Select Start Installation.

**3.2.** End User License Agreement. Check the box **"I accept the terms of the license agreement**" and select **Next** button.

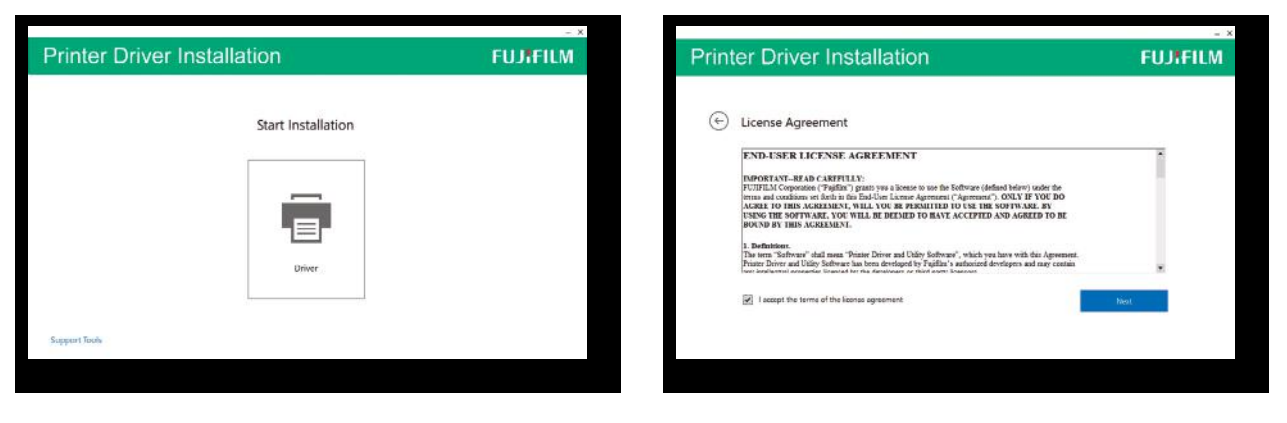

**3.3.** Select **Wireless or Ethernet Connector** radio button. Select **Next**.

**3.4.** Wait as the print driver automatically finds the printer. Once found, you will see the printer listed on this screen.

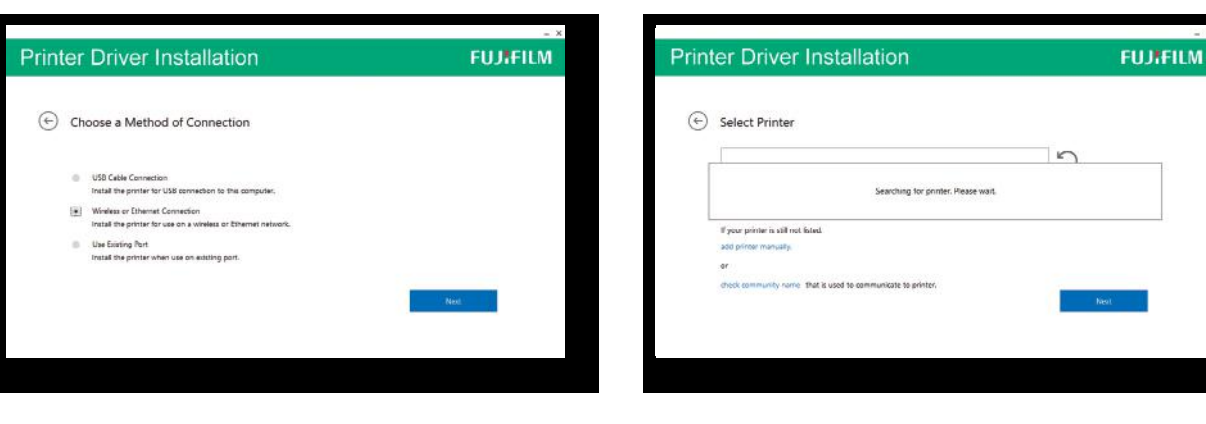

**3.5.** Check the box with the printer that matches the default IP Address or IP Address that you have set your printer to, for example 192.168.1.200.

**3.6.** If desired check the box: **Set the printer** as default.

| Printer Driver Installation                                                                                      | FUJIFILM | Printer Driver Installation                                                                                                    | FUJIFILM |
|----------------------------------------------------------------------------------------------------|----------|----------------------------------------------------------------------------------------------------|----------|
| Select Printer      Muntukcaston     Novietation     Novietation     Novietation     Novietation     Novietation | 0        | Printer Settings  Printer  Printer Printer  Printer Printer | -        |
| If your prime is still not fixed<br>add primer manyaty.                                                          |          | Printer Name:<br>© Start this printer as default<br>= Shas this printer with other computers on the national.                                                                                                    |          |
| er<br>check community runne. That is used to communicate to printer.                                             | Next     | Stuare Stame                                                                                                    | Indat    |
|                                                                                                    |          |                                                                                                    |          |

-3-

#### **3. Printer Driver Installation**

**3.7.** Wait for the installation of the driver to finish.

| Printer Driver Installation | FUJIFILM |
|-----------------------------|----------|
| Installing Software         |          |
|                             |          |
|                             |          |
|                             |          |
|                             |          |
|                             |          |

3.8. Restart computer.

| nter Driver Installation                                                    | FUJIFILM |
|-----------------------------------------------------------------------------|----------|
|                                                                             |          |
| Ready to Print!                                                             |          |
| Your printer is successfully installed.                                     |          |
| Restart the computer new                                                    |          |
| Restart the computer later                                                  |          |
| Remove any disks from their drives, and then dick Finish to complete setup. |          |
|                                                                             |          |
|                                                                             |          |
|                                                                             | Finish   |
|                                                                             |          |
|                                                                             |          |
|                                                                             |          |
|                                                                             |          |
|                                                                             |          |

**4.1.** Proceed to **Control Panel/All Control Panel Items/Devices and Printers and CX3240** for set up of the CX3240 Windows Driver. **4.2.** From the Printer Properties **General** tab select **Preferences**.

Highlight **FUJIFILM CX3240** and Right Click: Select **Printer Properties**.

FUJIFILM C FUJIFILM C Set as default printer Printing preferences Printer properties

Create shortcut

Remove device Troubleshoot

Properties

|                        |                       | Device S     | ettings          | Configuration    |  |
|------------------------|-----------------------|--------------|------------------|------------------|--|
| General                | Sharing               | Ports        | Advanced         | Color Management |  |
| 3                      | FUJIFILM CX 3240      |              |                  |                  |  |
| ocation:               |                       |              |                  |                  |  |
| Comment:               |                       |              |                  |                  |  |
| Model:                 | FUJIFILM C            | X 3240 PCL ( | 5                |                  |  |
| Features<br>Color: Yes |                       |              | Paper available: |                  |  |
| Double-sid             | led: Yes              |              | Letter           | ^                |  |
| Staple: No             |                       |              |                  |                  |  |
|                        | opm<br>resolution: 12 | .00 dpi      |                  | ~                |  |
| Speed: 24 p<br>Maximum |                       |              |                  |                  |  |
| Speed: 24 p<br>Maximum |                       | Prefe        | rences           | Print Test Page  |  |

To set for a new paper size the following process must be repeated for each size. Steps 4.3-4.31

## **4.3.** In **Paper** drop down, change to new print size **8.5x11**.

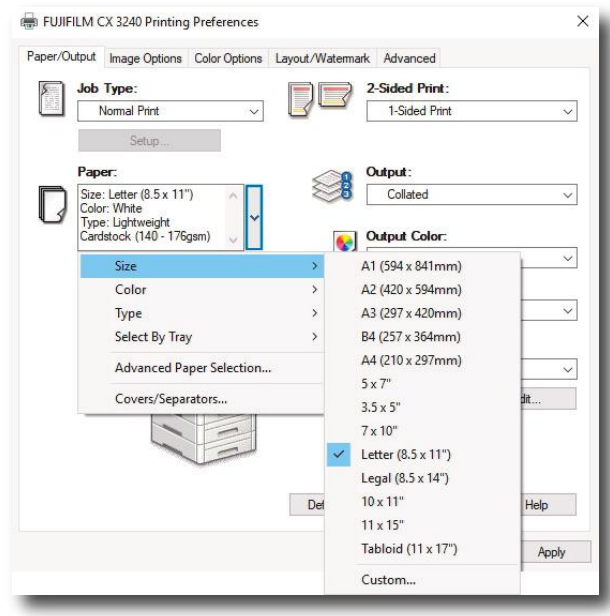

- 5 -

4.4. In Paper drop down, change Color to White.

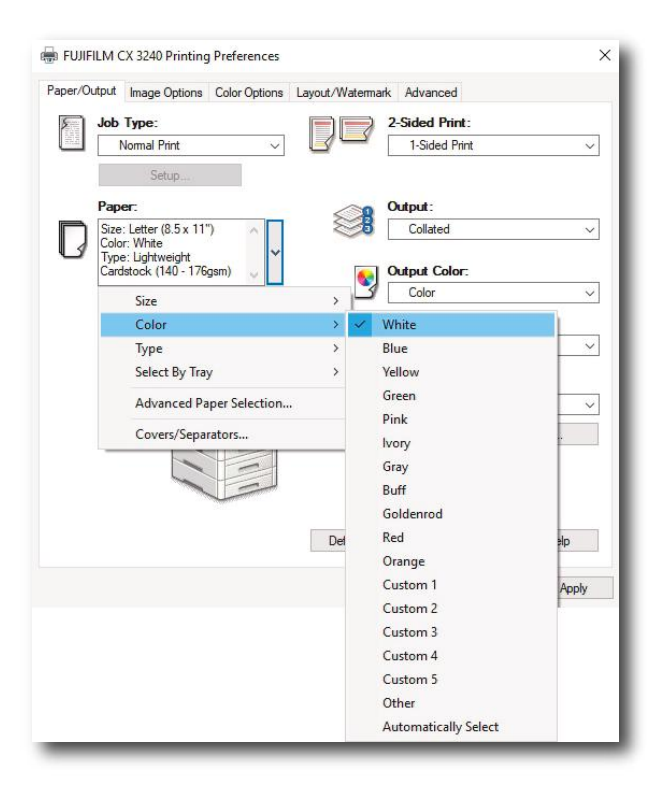

**4.5.** In **Paper** drop down, change **Type** to **Lightweight Cardstock** to match 8.5x11.

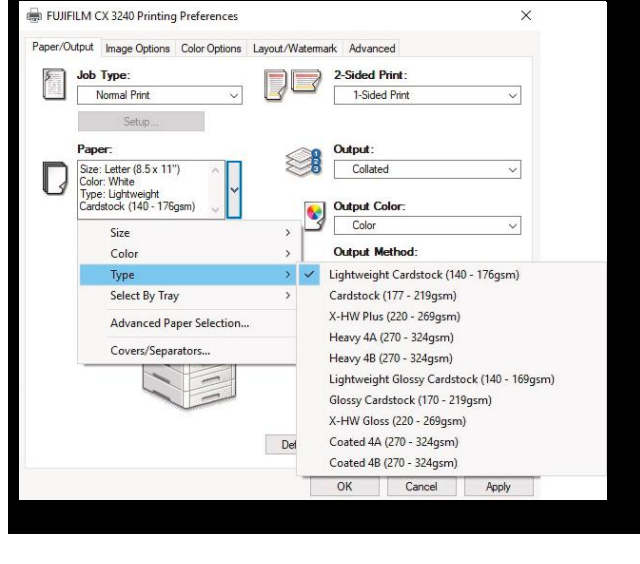

**4.6.** In **Paper** drop down, change **Select by Tray** to **Tray 4**, corresponding to 8.5x11.

**4.7.** Select **Image Options** tab, under **Margins** be sure to set the radio button to **None**.

| BUIFILM CX 3240 Printing Preferences                            |                 | ×                                                                                                    | FUJIFI   | LM CX 3240 Printing F             | Preferences            |           | ×                                                                          |
|-----------------------------------------------------------------|-----------------|----------------------------------------------------------------------------------------------------|----------|-----------------------------------|------------------------|-----------|----------------------------------------------------------------------------|
| Paper/Output Image Options Color Options L                      | .ayout/Waterman | rk Advanced                                                                                                    | Paper/Ou | tput Image Options                | Color Options Layout/V | Vatermark | Advanced                                                                   |
| Job Type:<br>Normal Print V                                     | 98              | 2-Sided Print:<br>1-Sided Print ~                                                                                                    |          | Toner Saver:                      | ~                      | 100       | Application Reduce/Enlarge:                                                |
| Size<br>Color<br>Type                                           | <b>N</b>        | Output:<br>Collated v<br>Output Color:<br>Color v<br>Output Method:<br>Automatically Select v                                                                        |          |                                   |                        |           | 25 100 200 300 400%<br>Margins:<br>Standard<br>None<br>mage Shift Summary: |
| Select By Tray<br>Advanced Paper Selection<br>Covers/Separators | > ~             | Automatically Select<br>Tray 1 - 4.0x3.0°, Portrait, Heavy 4A, White<br>Tray 2 - 5.0x7.0°, Portrait, Heavy 4A, White<br>Tray 3 - 5.0x7.0°, Portrait, Heavy 4A, White |          |                                   |                        | 4<br>     | Print Position: Top Left                                                   |
|                                                                 | Defaults        | irary 5 – 63 art H.B., Pontrant, Lightweight Landstock, Winite<br>Tray 5 (Bypess)<br>Default All Help                                                                | ABC      | <b>Universal Emphasis</b><br>None | Print:                 |           |                                                                            |
|                                                                 |                 | OK Cancel Apply                                                                                                    |          |                                   |                        |           | Defaults Help                                                              |
|                                                                 |                 |                                                                                                    |          |                                   |                        | C         | K Cancel Apply                                                             |
|                                                                 |                 |                                                                                                    | - 6 -    |                                   |                        |           |                                                                            |

**4.8.** Select **Color Options** tab, set **Image Quality** to your preference to either **Standard** or **High Quality**.

#### 4.9. Select Advanced tab.

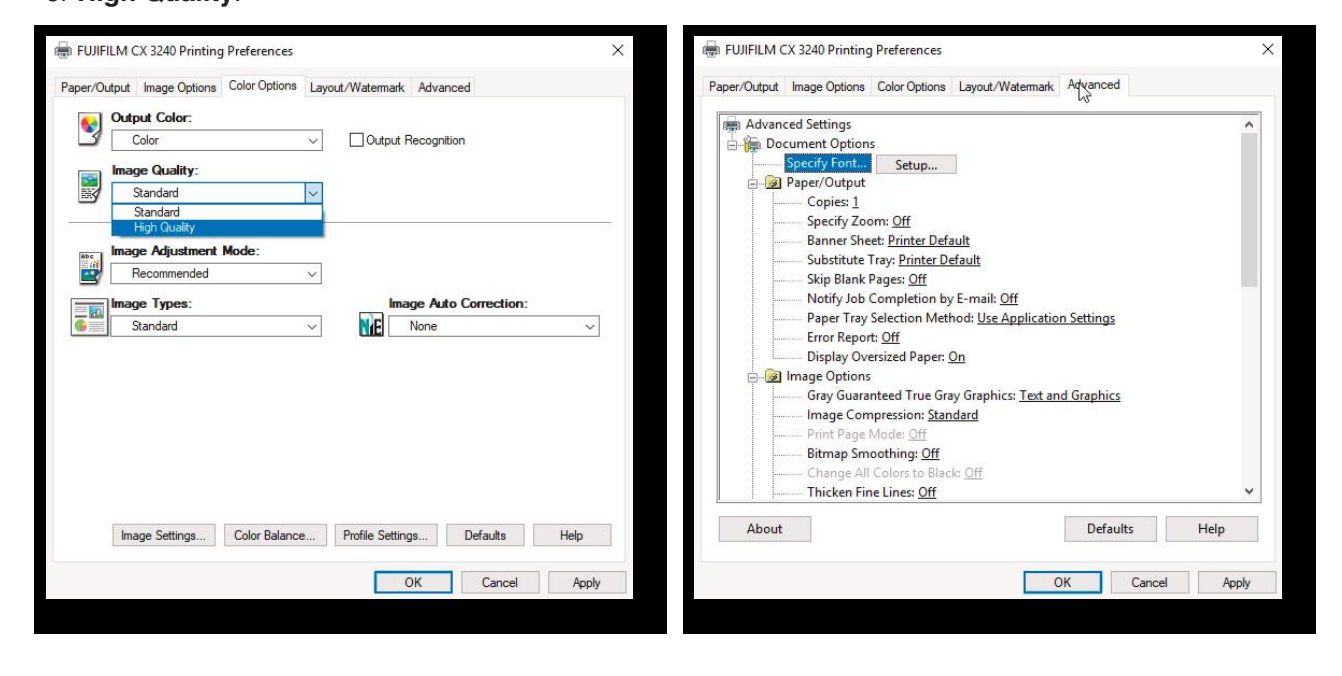

**4.10.** Scroll down to **Print Margins**, highlight and click **Setup**.

**4.11.** In the **Print Margins** dialog box, check **Enable User Defined Pages** and **For Each Paper Size**.

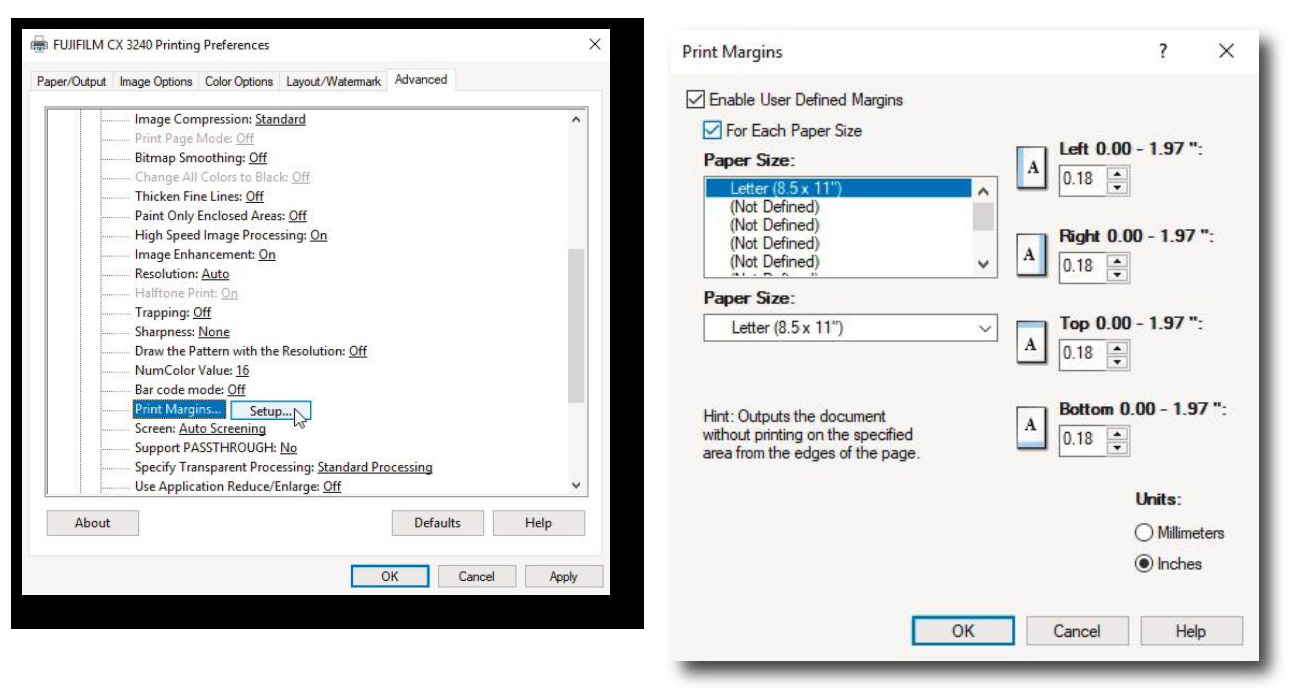

**4.12.** Select **Left Margin**, set to **0.00**" Select **Right Margin**, set to **0.00**"

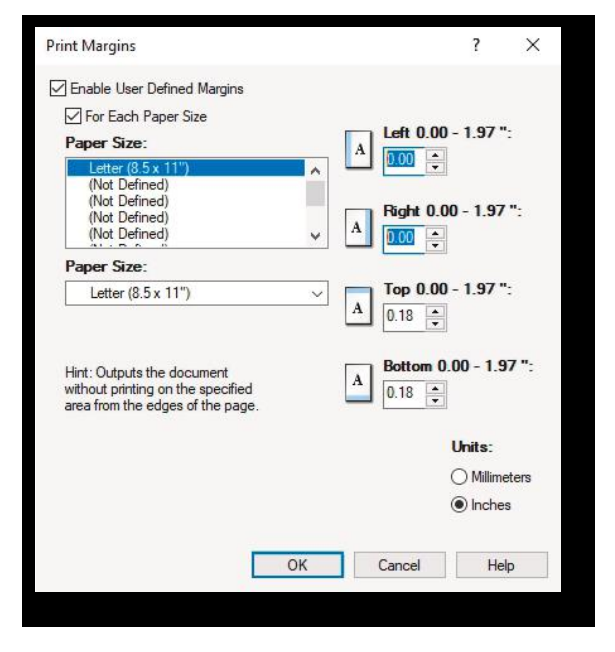

**4.13.** Select **Top Margin**, set to **0.00**" Select **Bottom Margin**, set to **0.00**"

| int Margins                                                                                         | ? ×                        |
|----------------------------------------------------------------------------------------------------|----------------------------|
| Enable User Defined Margins                                                                         |                            |
| For Each Paper Size                                                                                 |                            |
| Paper Size:                                                                                         | Left 0.00 - 1.97 ":        |
| Letter (8.5 x 11'')                                                                                 | 0.00                       |
| (Not Defined)                                                                                       |                            |
| (Not Defined)                                                                                       | Right 0.00 - 1.97 ":       |
| (Not Defined)                                                                                       | 0.00                       |
| Paper Size:                                                                                         |                            |
| Letter (8.5 x 11")                                                                                  | Top 0.00 - 1.97 ":         |
| Hint: Outputs the document<br>without printing on the specified<br>area from the edges of the page. | A Bottom 0.00 - 1.97 ":    |
|                                                                                                    | Units:                     |
|                                                                                                    | ○ Millimeters              |
|                                                                                                    | 0 1111101010               |
|                                                                                                    | Inches                     |
|                                                                                                    | <ul> <li>Inches</li> </ul> |
| ОК                                                                                                  | Cancel Help                |

**4.14.** Select **OK**. Then **Apply** on CX3240 Printing Preferences.

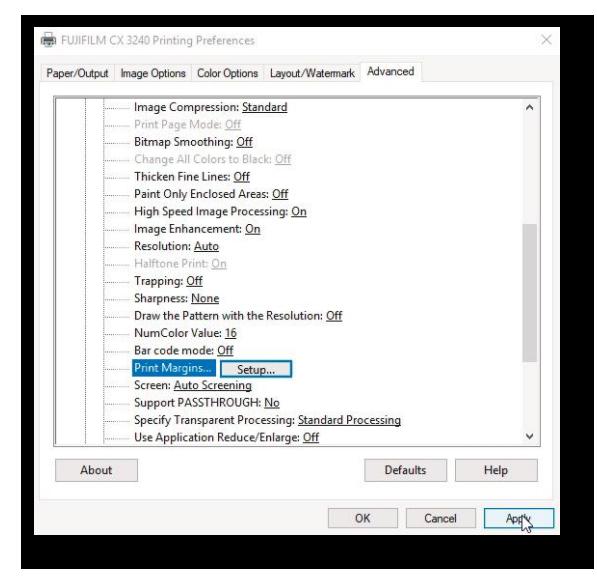

**4.15.** Select **OK** on CX3240 Properties dialog box **Advanced** tab.

| Security                                                                             | /                                                | Device Se              | ttings           | Configuration    |  |
|--------------------------------------------------------------------------------------|--------------------------------------------------|------------------------|------------------|------------------|--|
| General                                                                              | Sharing                                          | Ports                  | Advanced         | Color Management |  |
| <b>\$</b>                                                                            | FUJIFILM C                                       | X 3240                 |                  |                  |  |
| ocation:                                                                             |                                                  |                        |                  |                  |  |
| omment:                                                                              |                                                  |                        |                  |                  |  |
|                                                                                      |                                                  |                        |                  |                  |  |
|                                                                                      |                                                  |                        |                  |                  |  |
| /lodel:                                                                              | FUJIFILM C                                       | K 3240 PCL 6           | O                |                  |  |
| Aodel:<br>Features                                                                   | FUJIFILM C                                       | K 3240 PCL 6           | Daner available: |                  |  |
| /lodel:<br>Features<br>Color: Yes<br>Double-si                                       | FUJIFILM C                                       | K 3240 PCL 6           | Paper available: |                  |  |
| Aodel:<br>Features<br>Color: Yes<br>Double-si<br>Staple: No                          | FUJIFILM C                                       | K 3240 PCL 6           | Paper available: | ^                |  |
| Nodel:<br>Features<br>Color: Yes<br>Double-si<br>Staple: No<br>Speed: 24             | FUJIFILM C)<br>ded: Yes                          | K 3240 PCL 6           | Paper available: | ~                |  |
| Aodel:<br>Features<br>Color: Yes<br>Double-sin<br>Staple: No<br>Speed: 24<br>Maximum | FUJIFILM C)<br>ded: Yes<br>ppm<br>resolution: 12 | K 3240 PCL 6<br>00 dpi | Paper available: | ^<br>~           |  |

#### 4.16. Select Printing Defaults.

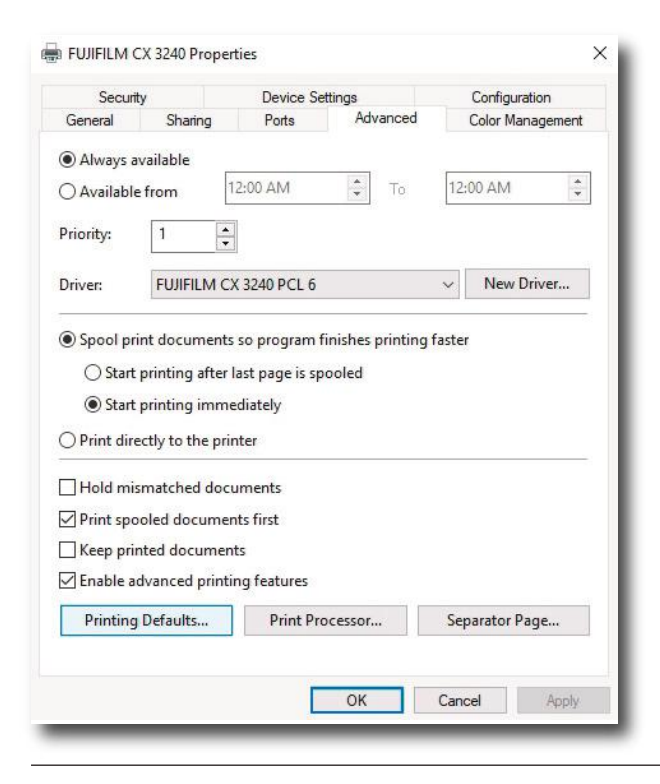

**4.17.** In **Paper** drop down, repeat process of selecting **Size 8.5x11**.

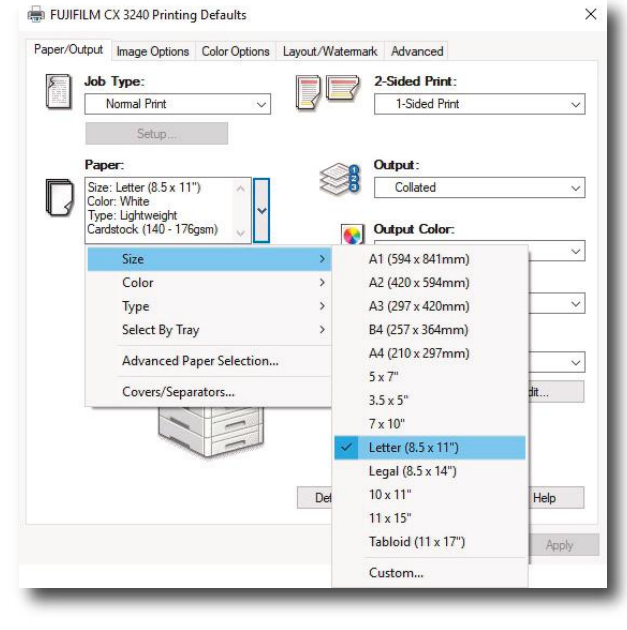

**4.18.** In **Paper** drop down, repeat process of selecting **Color** to **White**.

| per/Output                       | Image Options                                                               | Color Options                  | Layout/Waten | mark Advanced                                                                                                    |                 |
|----------------------------------|-----------------------------------------------------------------------------|--------------------------------|--------------|----------------------------------------------------------------------------------------------------|-----------------|
| Job                              | Type:<br>Normal Print                                                       | ~                              | D<br>D       | 2-Sided Print:<br>1-Sided Print                                                                                                    | ~               |
|                                  | Setup                                                                       |                                |              |                                                                                                    |                 |
| Par<br>Size<br>Col<br>Typ<br>Car | eer:<br>e:Letter(8.5 x 11<br>pr:White<br>e:Lightweight<br>dstock (140 - 176 | ") ^ 🗸                         |              | Output:<br>Collated<br>Output Color:                                                                                                    | ~               |
|                                  | Size                                                                        |                                | >  -         | Color                                                                                                    | ~               |
|                                  | Color                                                                       |                                | > <          | White                                                                                                    |                 |
|                                  | Select By Tra<br>Advanced P.<br>Covers/Sepa                                 | y<br>aper Selection<br>rrators | Det          | Vellow<br>Green<br>Pink<br>Ivory<br>Gray<br>Buff<br>Goldenrod<br>Red<br>Orange<br>Custom 1<br>Custom 2<br>Custom 3<br>Custom 4<br>Custom 5 | -<br>-<br>Apply |
|                                  |                                                                             |                                |              | Other                                                                                                    |                 |

### **4.19.** In **Paper** drop down, repeat process of selecting **Type** to **Lightweight Cardstock**.

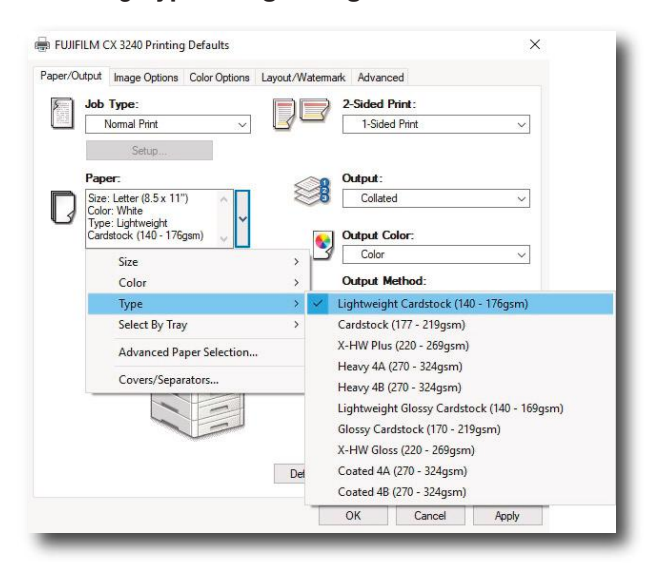

**4.20.** In **Paper** drop down, repeat process of selecting **Select by Tray** to **4**.

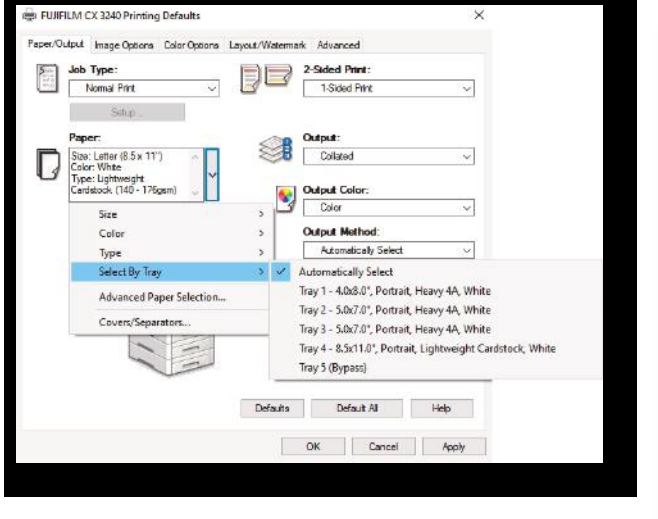

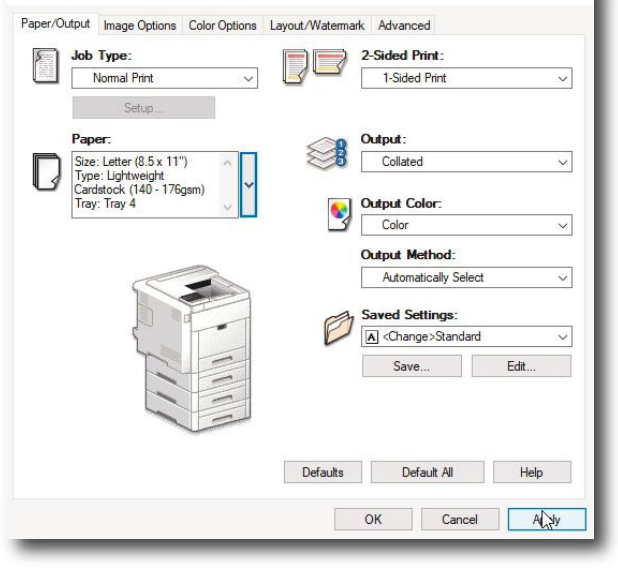

4.22. Select Printer FUJIFILM CX3240.

#### 4.23. Select Properties.

FUJIFILM CX 3240 Printing Defaults

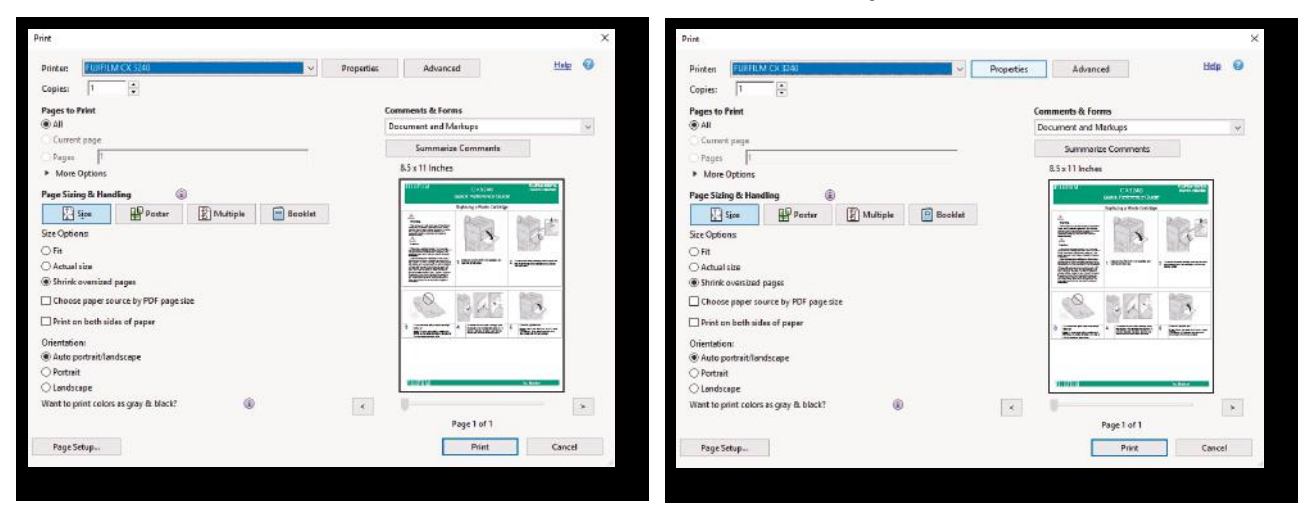

×

**4.24.** In **Paper** drop down, repeat process of selecting **Size 8.5x11**.

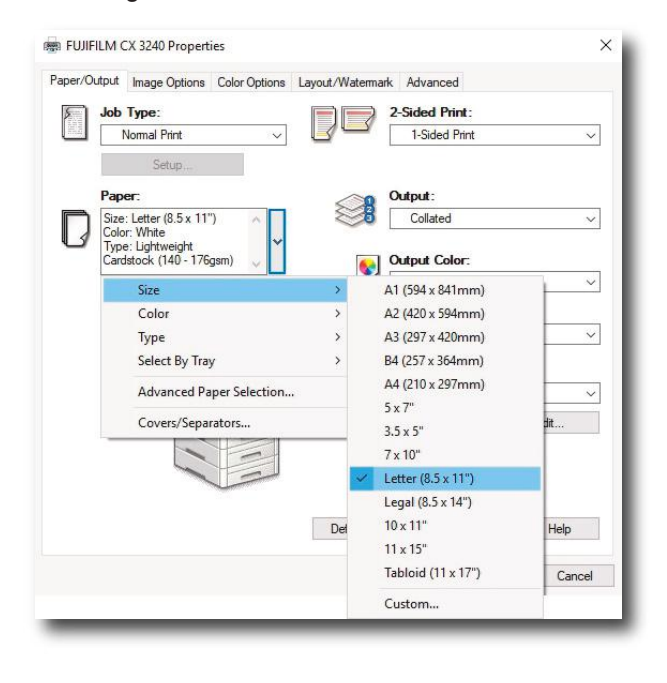

**4.25.** In **Paper** drop down, repeat process of selecting **Color** to **White**.

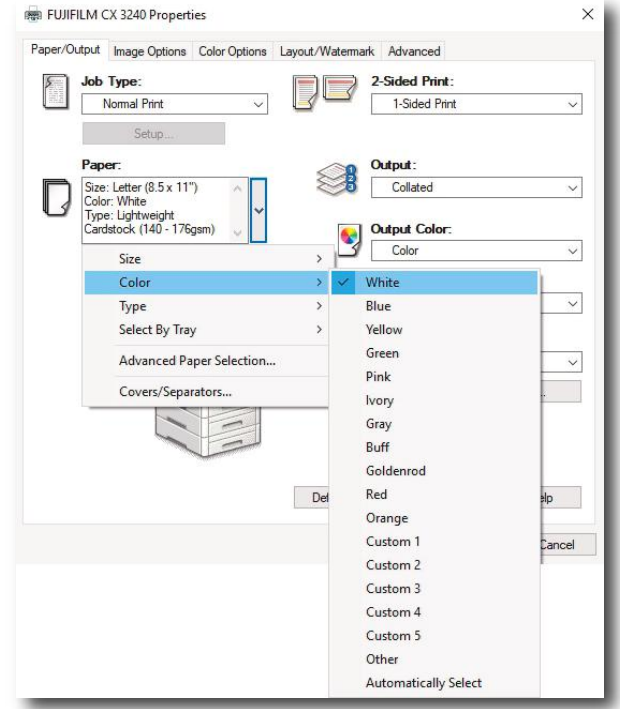

## **4.26.** In **Paper** drop down, repeat process of selecting **Type** to **Lightweight Cardstock**.

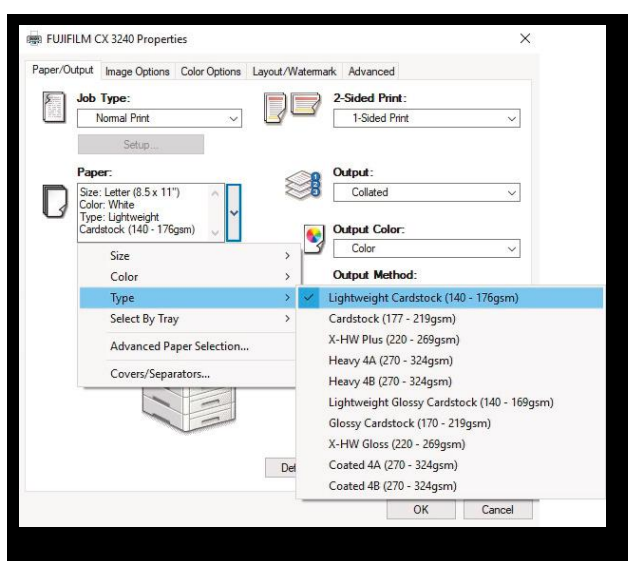

## **4.27.** In **Paper** drop down, repeat process of selecting **Select by Tray** to **4**.

|      |                            | Capocal Prototing |                                                            |
|------|----------------------------|-------------------|------------------------------------------------------------|
| Jot  | о Туре:                    | PR                | 2-Sided Print:                                             |
|      | Normal Print ~             | 3-                | 1-Sided Print ~                                            |
|      | Sehup                      |                   |                                                            |
| Pa   | per                        | 0                 | Output:                                                    |
| Siz  | e: Letter (8.5 x 11') 🔗 📄  |                   | Collated                                                   |
| J Ty | pe: Lightweight            |                   |                                                            |
| Ca   | rdstock (140 - 176gsm) 🤍 🗌 | S                 | Output Color:                                              |
|      | Size                       | , 0               | r Lotor 🗸                                                  |
|      | Color                      | >                 | Output Method:                                             |
|      | Туре                       | >                 | Automatically Select ~                                     |
|      | Select By Tray             | > ~               | Automatically Select                                       |
|      | Advanced Paper Selection   |                   | Tray 1 - 4.0x8.0", Portrait, Heavy 4A, White               |
|      | Covers/Separators          |                   | Tray 2 - 5.0x7.0*, Portrait, Heavy 4A, White               |
| -    | N NEW                      |                   | Tray 3 - 5.0x7.0", Portrait, Heavy 4A, White               |
|      |                            |                   | Iray 4 - 8.5x11.0", Portrait, Lightweight Cardstock, White |
|      |                            |                   | Iray 5 (Bypass)                                            |
|      |                            | Defe de           | N.C. S.M. LLL                                              |
|      |                            | Derautis          | нер                                                        |

**4.28.** Select option of **Single Sided** or **2 Sided** Print.

#### FUJIFILM CX 3240 Properties × Paper/Output Image Options Color Options Layout/Watermark Advanced Job Type: 2-Sided Print: 1-Sided Print Normal Print 1-Sided Print 2-Sided Print 2-Sided Print, Flip on Short Edge Cutput: Paper: Size: Letter (8.5 x 11") Color: White Type: Lightweight Cardstock (140 - 176gsm) Collated Output Color: 8 Color Output Method: Automatically Select V Saved Settings A <Change>Standard ~ Edit. Save. Defaults Default All Help OK Cancel

**4.29.** Select **Advanced** tab. Scroll down to **Print Margins**, highlight and click **Setup**.

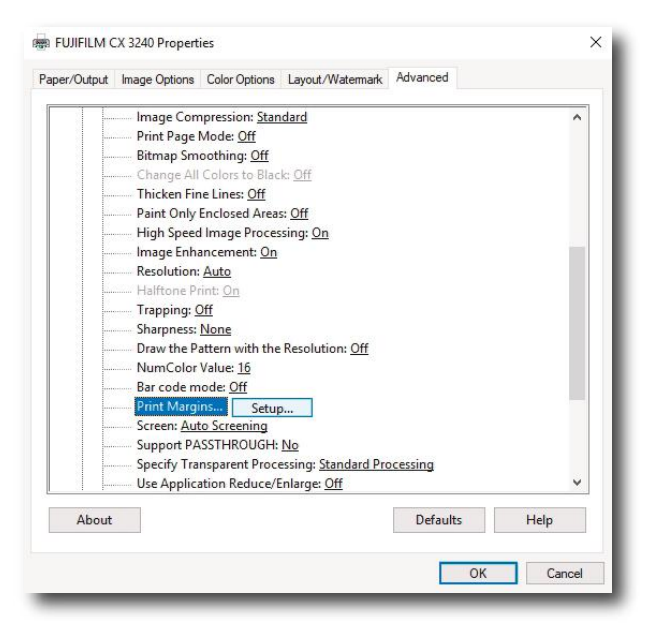

**4.30.** Double check that **Margins** for **8.5x11** are set to **0.00**. After double checking Margins, **click OK**, **OK**, and then **Print**.

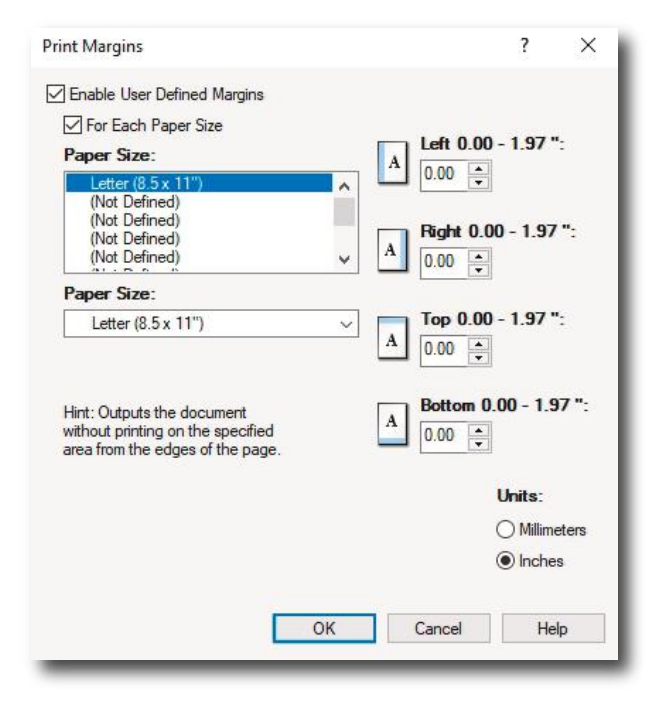

**4.31.** You may now set the **desired quantity** and select **Print**.

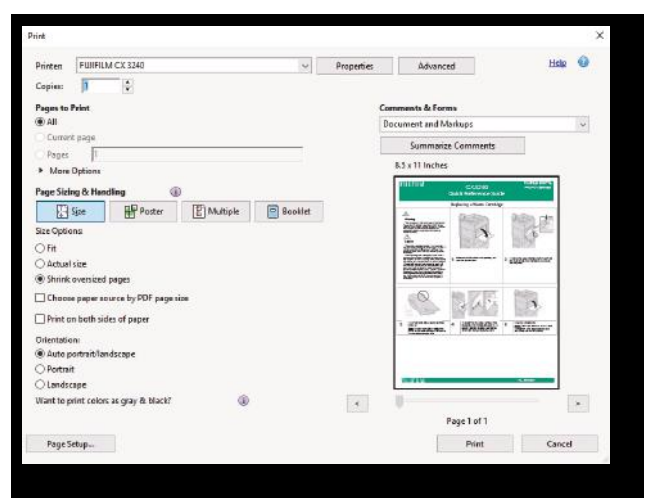

To set for a new paper size the following process must be repeated for each size. Steps 4.3-4.31

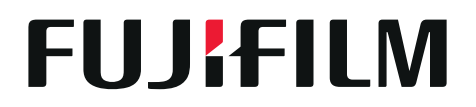

**FUJIFILM North America Corporation** 200 Summit Lake Drive, Valhalla, NY 10595-1356, U.S.A